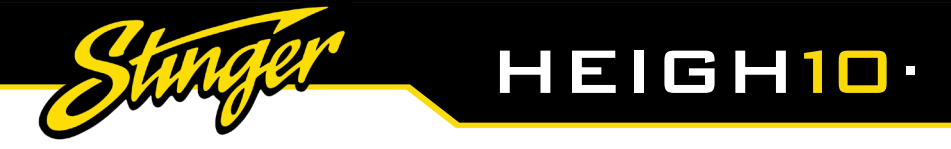

# **INSTALLATION GUIDE**

INTEGRATED INFOTAINMENT TOUCH SCREEN SOLUTION FOR ALFA ROMEO GIULETTA 2010 - 2014

PART NUMBER: UN1810E-AR2

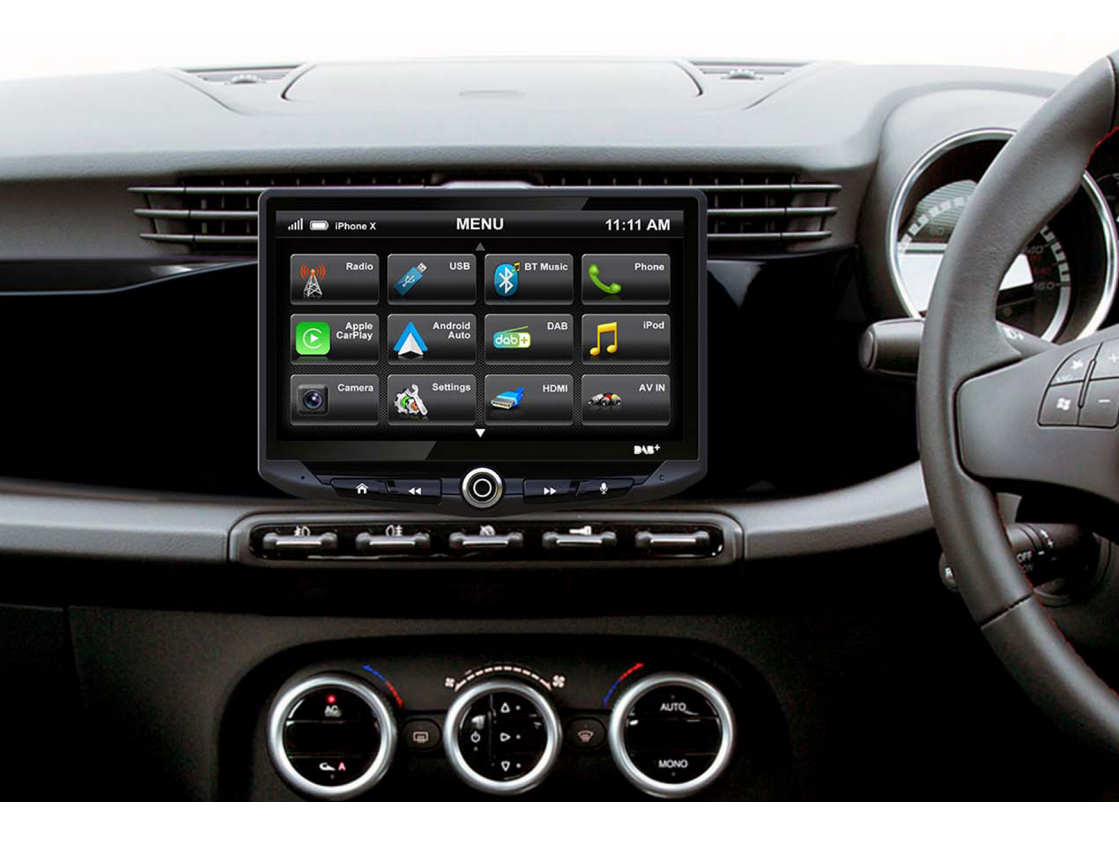

Copyright © 2022

StingerElectronics-EU.com

# **ABOUT THIS PRODUCT**

Upgrade your Alfa Romeo's radio with the HEIGH10<sup>®</sup> 10-inch infotainment system. Retain all OEM features, vehicle settings, and more. All in one easy to install, plug-and-play package.

The HEIGH10<sup>®</sup> is designed to enhance screen size and infotainment features for drivers which include Apple CarPlay, Android Auto, DAB+, and Bluetooth streaming. Paired with the vehicle retention interface, key vehicle settings will be retained and controlled through the HEIGH10<sup>®</sup> display by your steering wheel controls.

The components of this kit are compatible for the Alfa Romeo Giulietta (940) 2010-2014, with Bosche/ Blaupunkt factory head units.

## Please note: this installation kit will not work with the Uconnect system.

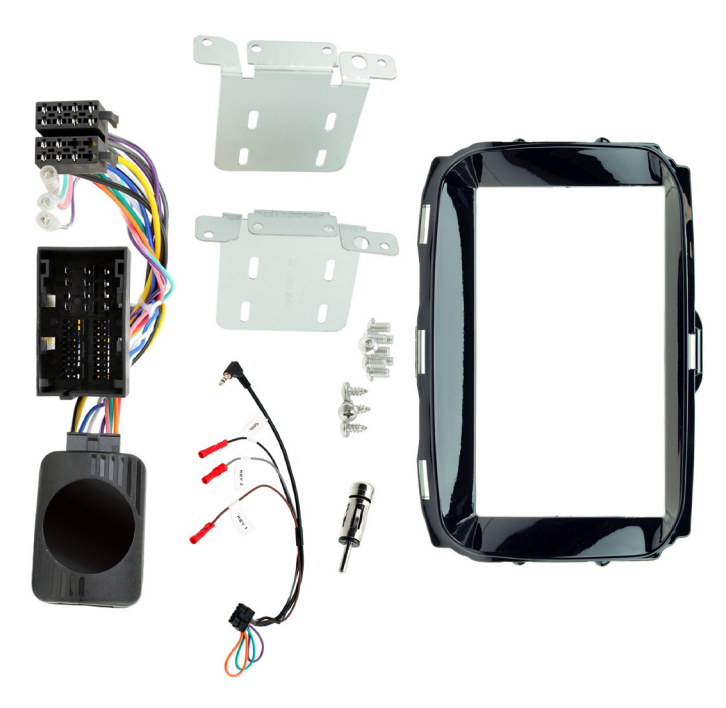

## CONTENTS

- HEIGH10<sup>®</sup> unit with fitting accessories and wiring
- Piano black double DIN fascia plate (with accessories)
- Vehicle steering wheel interface with plug-and-play harness
- Vehicle specific antenna adapter
- Stinger stereo patch lead
- Instruction manual

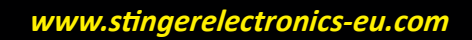

## **FITTING GUIDE**

#### STEREO REMOVAL

1. Open the glovebox and you will find a circular piece of plastic in the rim, pop this out of place and it will reveal a screw that holds one section of the fascia in place.

2. Take a hold of the tip of the fascia panel by the fans and firmly disengage from the clips. Repeat this process all the way to the radio, removing the panel completey.

3. Undo 4x bolts that hold the radio in place and remove whilst disconnecting all of the wiring.

## DASH MODIFICATION

Some plastics will need to be cut and removed from the dashboard to make space for the new car stereo. *Measure where the stereo will sit and take due care when modifying the vehicle.* TopVehicleTech always promote the help of professional installers. TopVehicleTech will not be held responsible for any damage to the vehicle.

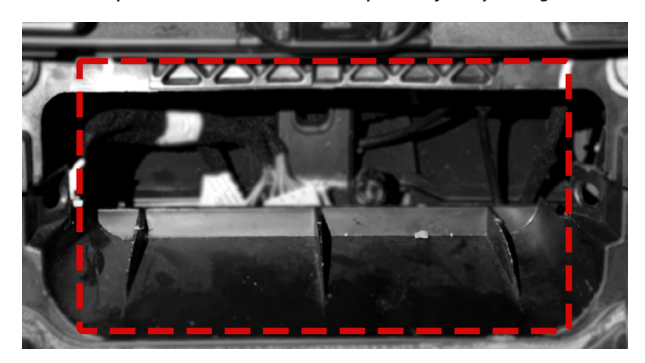

#### HEIGH10 ASSEMBLY

Take the HEIGH10<sup>®</sup> components and begin to assemble the core components in accordance with the "*Installation Manual*" that comes with unit.

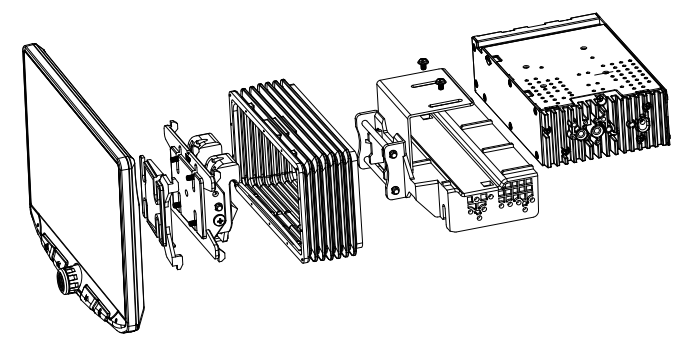

## **FITTING GUIDE**

### FASCIA PLATE SET-UP

1. With the HEIGH10<sup>®</sup> unit configured correctly, attach the fascia brackets to the relevant sides of the radio module using the screws within the kit. Place into the vehicle and roughly test fit with the fascia to measure whether the brackets need moving forwards/backwards.

2. With the brackets aligned correctly, and the '*Interface Set-Up*' process complete, screw the HEIGH10<sup>®</sup> unit into the dashboard.

3. Take the yellow grommets from the kit and attach them to the appropriate locations on the reverse of the fascia panel. When ready, begin to place the new fascia onto the dashboard.

#### **INTERFACE SET-UP**

1. Take the 14-way connector on the vehicle interface harness and plug this into the relevant connection on the side of the interface.

2. Take the 12-way connector of the stereo patch lead and plug this into the relevant connection on the side of the interface. Then take the 3.5mm jack and attach this to the HEIGH10<sup>®</sup> unit.

3. Attach the antenna adapter to the vehicles pre-existing connection and the back of new HEIGH10<sup>®</sup> unit.

4. Attach the additional wiring on the harness to the back of the stereo:
Pink - Speed Pulse Green - Park Brake Purple - Reverse Blue - Amp Remote Turn On

5. When all the above wires (and any additional accessories) have been connected, finally make the power connections between the stereo and the vehicles pre-existing connector.

For a full connection breakdown of the HEIGH10<sup>®</sup> unit, see the "*Installation Manual*" that comes with the unit.

# STEERING WHEEL CONTROL FUNCTIONALITY

Please note: configuration layout may differ dependent on vehicle model.

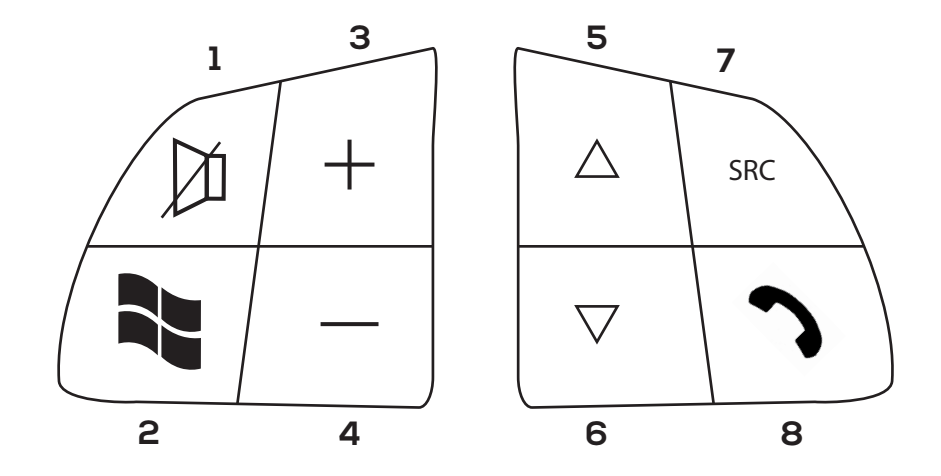

## **Original Button**

- 1. Mute
- 2. Window Icon
- 3. Volume +
- 4. Volume -
- 5. Up Arrow
- 6. Down Arrow
- 7. Source
- 8. Phone Icon

## **New Function**

- 1. Mute
- 2. Hang Up
- 3. Volume +
- 4. Volume -
- 5. Track +
- 6. Track -
- 7. Source
- 8. Pick Up

## Flying Wires

Pink - Speed Pulse Green - Park Brake Purple - Reverse Gear Blue- Amp Remote Turn On

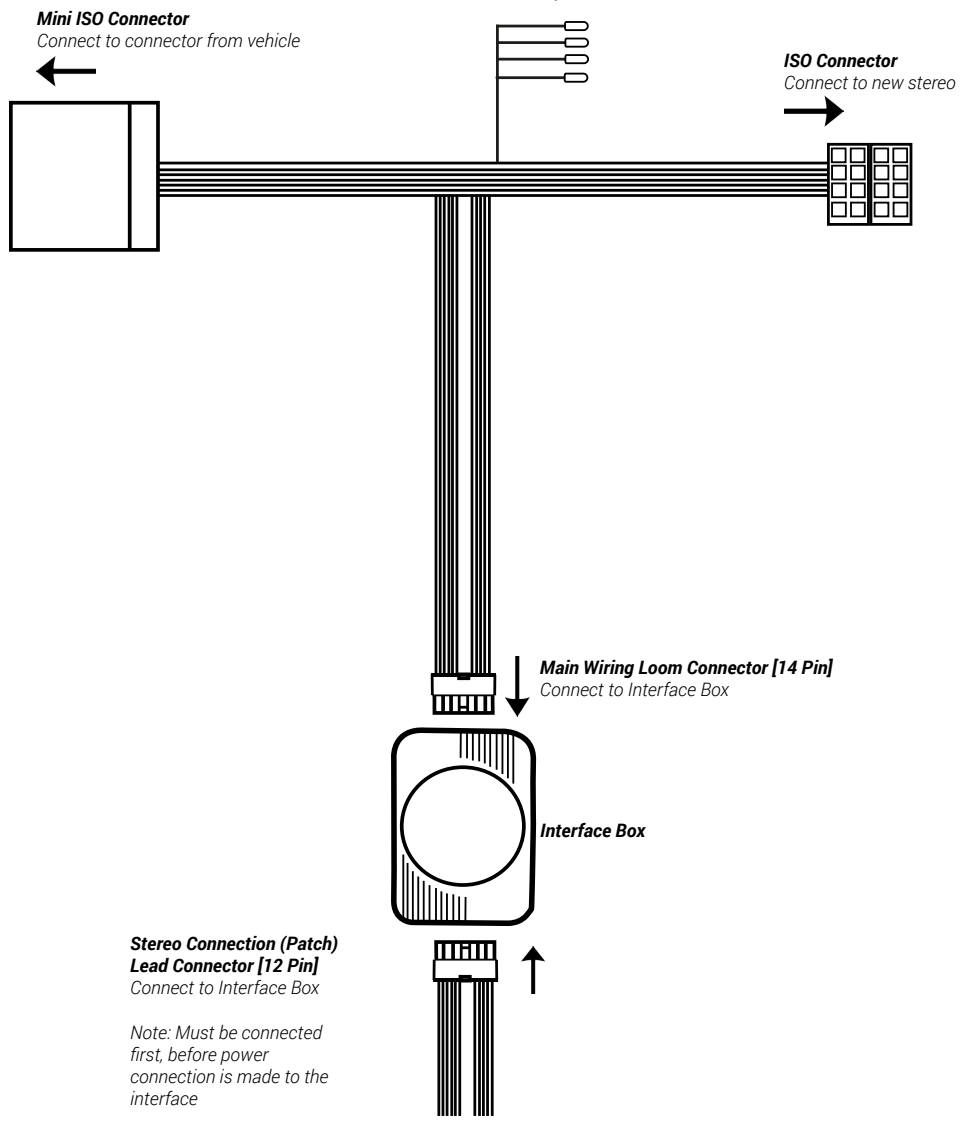

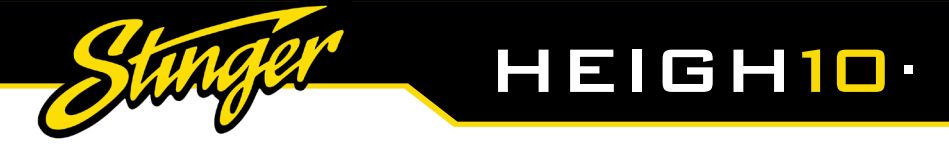

# **TECHNICAL ASSISTANCE**

For further help or assistance, please contact and fill out a support ticket with full details of your issue via : **uktechnical@aampglobal.com** 

For general enquires, contact us at:

Phone: 01384 958 500 E-Mail: stinger.eu@aampglobal.com

Mon - Fri 9am - 5.30pm GMT

If you would like to download a digital copy of this manual, or any other product, then please visit the *www.StingerElectronics-EU.com* website.

This manual is considered correct at the time of printing but is subject to change. For the latest manuals & updates, refer to our website.

Copyright 2022 by Stinger.

AGREEMENT: End user agrees to use this product in compliance with the instructions and terms of use and with all laws. STINGER provides instructions and safety warnings with respect to this product and disclaims all liability for any use not in conjunction with those instructions or other misuse of its product. If you do not agree, please discontinue use and contact STINGER. This product is intended for off-road use and passenger use only.